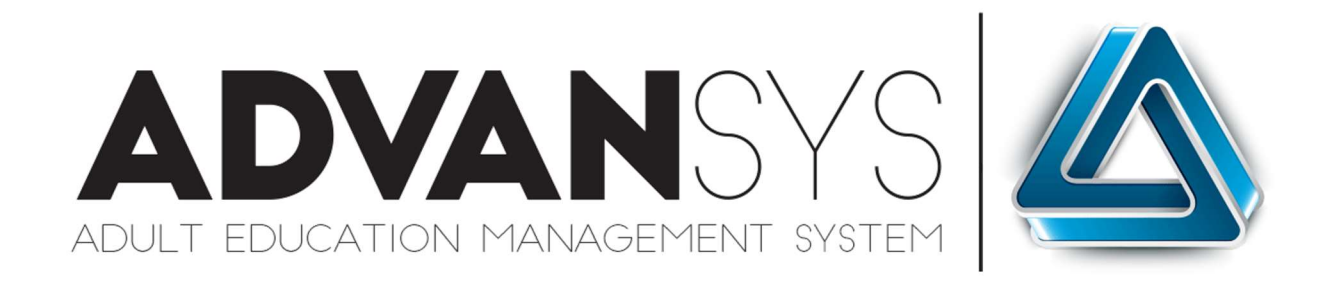

# How do I...

## Designate a Student as Adult High School and/or IEL/CE

(And other secondary registration types)

### Adding Additional Registration Types

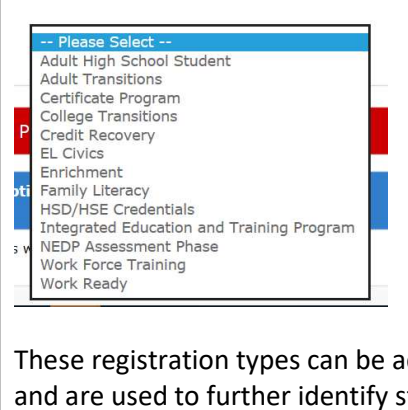

All States will have Integrated Education and Training Program (IETP) and IEL/CE as possible registration types.

Some states may have multiple other Registration Types including Adult High School, Adult Transitions and other non-NRS options such as Enrichment.

These registration types can be added to a student's record at any time during his/her participation and are used to further identify students as part of specific populations or service programs.

To add other Registration Types after initial registration, select the EDIT button on the Program Enrollment Bar which is part of the Student Profile Page

| Demographics        | NRS Registration                 | Intake                | Class Placement                                                        | Assessment Testing                    | Secondary Goals          |                    |              |                       |                        |                      |              |
|---------------------|----------------------------------|-----------------------|------------------------------------------------------------------------|---------------------------------------|--------------------------|--------------------|--------------|-----------------------|------------------------|----------------------|--------------|
| _                   |                                  |                       |                                                                        |                                       |                          |                    |              |                       |                        |                      |              |
| Program             | Enrollment                       |                       |                                                                        |                                       |                          |                    |              |                       |                        | 🕑 Edit 🛛             | 1inimize [-] |
| Selecting           | the EDIT                         | but                   | ton will                                                               | enter the                             | e Registr                | ation <sup>-</sup> | Type I       | Module.               |                        |                      |              |
| Select Stu          | ident Progra                     | m Typ                 | )e                                                                     |                                       |                          |                    |              |                       |                        |                      |              |
| Select the then the | e Program Typ<br>student will be | e to reg<br>re-ente   | ister the stud<br>ared into the p                                      | ent in. If you al<br>previous registr | ttempt to regi<br>ation. | ister the st       | udent in t   | he same Program T     | ype on the same day as | s a previous Program | п Туре,      |
| * Pi                | ogram Type:                      | <br>Ad                | Please Select<br>ult High Scho                                         | <br>ol Student                        |                          | n Date:            | MM/DD        | //////                | Add Program Type       |                      |              |
|                     |                                  | Ad<br>Ce<br>Co<br>Cre | ult Transitions<br>rtificate Progr<br>llege Transitic<br>edit Recoverv | am<br>Ins                             |                          |                    | (100/00/1111 | 1                     |                        |                      |              |
| The Follow          | ving Studen                      | t P Eni<br>Far        | Civics<br>richment<br>mily Literacy                                    | atiala                                |                          |                    |              |                       |                        |                      |              |
| Name                | Descr                            | pti Int<br>NE<br>Wo   | ork Force Train                                                        | ation and Traini<br>nt Phase<br>ning  | ing Program              | NRS<br>Test        | ing          | Accuplacer<br>Testing | Enrollment<br>Date     | Separation<br>Date   |              |
| NRS                 | Studen                           | ts w Wo               | ork Ready                                                              |                                       |                          |                    | *            | ×                     | 9/16/2017              | Not Separated        | Separate     |

Select the Additional Program Registration Type from the dropdown list (the available options are determined by State Policy and may only include IETP and IEL/CE).

Select the Entry Date for the Registration Type and ADD PROGRAM REGISTRATION.

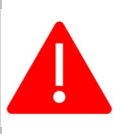

MULTIPLE PROGRAM REGISTRATION TYPES CAN BE ADDED DURING THE INTAKE PROCESS OR AT ANY TIME DURING THE STUDENT PARTICIPATION. ANY REGISTRATION TYPE DATED IN A FISCAL YEAR, OR THAT CARRIES OVER TO A SUBSEQUENT FISCAL WILL QUALIFY THAT STUDENT FOR REPORTING FOR THAT YEAR.

Copyright © Benchmark ITS 2003 - 2022

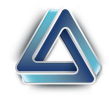

FOR EXAMPLE: IF AN ADULT HIGH SCHOOL REGISTRATION WAS APPLIED TO A STUDENT RECORD IN SEPTEMBER OF 2021 AND THE STUDENT CARRIED OVER TO THE 2022-23 FISCAL WITHIN THE SAME PERIOD OF PARTICIPATION AND THE ADULT HIGH SCHOOL REGISTRATION TYPE WAS NOT SEPARATED WITH A DATE OF 6/30/22 OR BEFORE, THAT STUDENT WOULD BE REPORTABLE AS AN ADULT HIGH SCHOOL STUDENT FOR THE 2022-23 FISCAL.

THIS SAME PROCESS APPLIES TO IEL/CE, IETP AND ALL OTHER REGISTRATION TYPES

Note: If there are specific NRS demographic questions required by the additional Registration Type, the system will automatically generate those questions.

#### Adult High School Registration Type

The Adult High School Registration Type MUST be accompanied by an NRS Registration Type to be properly recorded.

During the registration/intake process, multiple types of registrations can be added (one at a time) before continuing from that page.

In the example below, the student was assigned an NRS registration and an ITEP registration type during the intake process. Assigning an Adult High School Registration type can be achieved by selecting that option from the drop-down, setting a beginning date and confirming.

| The Following Stu            | dent Program Types have been chosen:                           |                |                       |                    |                    |          |
|------------------------------|----------------------------------------------------------------|----------------|-----------------------|--------------------|--------------------|----------|
| Name                         | Description                                                    | NRS<br>Testing | Accuplacer<br>Testing | Enrollment<br>Date | Separation<br>Date |          |
| Adult High School<br>Student | Adult High School Student                                      | ×              | ×                     | 7/1/2022           | Not Separated      | Separate |
| NRS Registration             | Students who are working on Basic Literacy and Numeracy skills | *              | ×                     | 7/2/2021           | Not Separated      | Separate |

Once the registration types are assigned, they will display on the student enrollment record as below:

| Provider Enrollment                                                                                                    |                                                                              | 🕑 Edit       | t Minimize [-]    |
|----------------------------------------------------------------------------------------------------|------------------------------------------------------------------------------|--------------|-------------------|
| Enrolled in the following                                                                                                    |                                                                              | Date Created | Date<br>Separated |
| Mel's Test Program   Adult High School Student   Adult High School Student   NRS Registration - ABE / ASE (Select)   Students who are working on Basic Literacy and Numeracy skills | Enrolled: 7/1/2022<br>Separated: N/A<br>Enrolled: 7/2/2021<br>Separated: N/A | 7/2/2021     | N/A               |

For Adult High School students, transcripts can be added once the AHS registration type is applied to the student record!

Copyright © Benchmark ITS 2003 - 2022

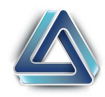

#### **IETP Registration Type**

The IETP Registration Type MUST be accompanied by an NRS Registration Type to be properly recorded for Table 3.

During the registration/intake process, multiple types of registrations can be added (one at a time) before continuing from that page.

In the example below, the student was assigned an NRS registration and an ITEP registration type during the intake process.

| Name                                         | Description                                                                                                    | NRS<br>Testing | Accuplacer<br>Testing | Enrollment<br>Date | Separation<br>Date |          |
|----------------------------------------------|----------------------------------------------------------------------------------------------------|----------------|-----------------------|--------------------|--------------------|----------|
| NRS Registration                             | Students who are working on Basic Literacy and Numeracy skills                                                                | ×              | ×                     | 7/1/2021           | Not Separated      | Separate |
| Integrated Education and<br>Training Program | Students who are registered in the IET (Integrated Education and Training Program). Used in conjunction with NRS Registration | ×              | ×                     | 7/1/2021           | Not Separated      | Separate |

Once the registration types are assigned, they will display on the student enrollment record as below:

| Adult Ed Program Enrollment                                                                                                   |                    | GEG          | it Minimize [-]   |
|----------------------------------------------------------------------------------------------------|--------------------|--------------|-------------------|
| Enrolled in the following                                                                                                    |                    | Date Created | Date<br>Separated |
| Test Track Education                                                                                                    |                    | 7/1/2021     | N/A               |
| NRS Registration - ABE / ASE (Select)                                                                                         | Enrolled: 7/1/2021 |              |                   |
| Students who are working on Basic Literacy and Numeracy skills                                                                | Separated: N/A     |              |                   |
| Integrated Education and Training Program                                                                                     | Enrolled: 7/1/2021 |              |                   |
| Students who are registered in the IET (Integrated Education and Training Program). Used in conjunction with NRS Registration | Separated: N/A     |              |                   |

#### **IEL/CE** Registration Type\*

The IEL/CE Registration Type MUST be accompanied by an NRS Registration Type to be properly recorded for Table 3

During the registration/intake process, multiple types of registrations can be added (one at a time) before continuing from that page.

In the example below, the student was assigned an NRS registration and an ITEP registration type during the intake process. Assigning an IEL/CE Registration type can be achieved by selecting that option from the drop-down, setting a beginning date and confirming.

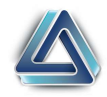

| Name                                                                                                    | Description                                                                                                    | NRS<br>Testing                                                                                                    | Accuplacer<br>Testing                                                                                                    | Enrollment<br>Date                                                                                                    | Separation<br>Date                                                                          |                             |
|----------------------------------------------------------------------------------------------------|----------------------------------------------------------------------------------------------------|----------------------------------------------------------------------------------------------------|----------------------------------------------------------------------------------------------------|----------------------------------------------------------------------------------------------------|---------------------------------------------------------------------------------------------|-----------------------------|
| Integrated English Literacy<br>and Civics Education<br>(Sec.243)                                                                                                    | Students who are registered in the IEL/CE (Integrated<br>English Literacy and Civics Education). Used in<br>conjunction with NRS Registration                                                                                                    | ×                                                                                                    | ×                                                                                                    | 7/1/2022                                                                                                    | Not Separated                                                                               | Separate                    |
| NRS Registration                                                                                                    | Students who are working on Basic Literacy and Numeracy skills                                                                                                    | *                                                                                                    | ×                                                                                                    | 2/1/2022                                                                                                    | Not Separated                                                                               | Separate                    |
| Provider Enrollment<br>rolled in the following<br>el's Test Program<br>Integrated English Literacy ar<br>Litudents who are registered in<br>th NPS Registration<br>IRS Registration - ABE / A<br>Litudents who are working                                                                                                  | nd Civics Education (Sec.243)<br>in the IEL/CE (Integrated English Literacy and Civics Educati<br>ASE (Select)<br>on Basic Literacy and Numeracy skills                                                                                                    | on). Used in con                                                                                                  | junction Enrol                                                                                                    | Da<br>olled: 7/1/2022<br>Separated: N/A<br>ed: 2/1/2022<br>eparated: N/A                                                                                 | C Edit Mini<br>te Created Date<br>Sepa<br>2/1/2022                                          | mize [-]<br>rated<br>N/A    |
| separate How-                                                                                                    | To on IEL/CE Registrations is availe                                                                                                    | able in the                                                                                                    | e Downloo                                                                                                    | ads section!                                                                                                    | PE                                                                                          |                             |
| separate How-<br>E<br>te the Program<br>cord. Regardle                                                                                                    | To on IEL/CE Registrations is availe<br>ENDING AN ALTERNAT<br>Type Selection Panel to remo<br>ess of the secondary registratio<br>ogram Type Panel via the Edit But                                                                                                    | able in the<br>EREGI<br>ve a second<br>n type, to<br>ton in the                                                   | e Downlow<br>STRAT<br>ondary re<br>the proce                                                                                 | ads section!<br>TION TYI<br>egistration<br>ess is the sa                                                                                                 | PE<br>from a st<br>ame.<br>prollment f                                                      | udent<br><sup>2</sup> anel. |
| separate How-<br>E<br>se the Program<br>cord. Regardle<br>wigate to the Pro<br>dult Ed Program Enroll                                                                                                    | To on IEL/CE Registrations is availe<br>ENDING AN ALTERNAT<br>Type Selection Panel to remo<br>ess of the secondary registratio<br>ogram Type Panel via the Edit But<br>ment                                                                                                    | able in the<br>E REGI<br>ve a second<br>n type, to<br>ton in the                                                  | e Downlow<br>STRAT<br>ondary ra<br>the proce                                                                                 | ads section!<br>TION TYI<br>egistration<br>ess is the sa                                                                                                 | PE<br>from a st<br>ame.<br>nrollment F                                                      | udent<br>Panel.             |
| separate How-<br>E<br>Se the Program<br>cord. Regardle<br>Ivigate to the Pro<br>Idult Ed Program Enrolli<br>rolled in the following                                                                                                    | To on IEL/CE Registrations is availa<br>ENDING AN ALTERNAT<br>Type Selection Panel to remo<br>ess of the secondary registratio<br>ogram Type Panel via the Edit But                                                                                                    | able in the<br>E REGI<br>ve a secon<br>n type, to<br>ton in the                                                   | e Downloo<br>ISTRAT<br>ondary re<br>the proce                                                                                | ads section!<br>TION TYI<br>egistration<br>ess is the sa<br>Program Er                                                                                   | PE<br>from a st<br>ame.<br>prollment f<br>Edit M inize [-]                                  | udent<br>Panel.             |
| separate How-<br>E<br>se the Program<br>cord. Regardle<br>wigate to the Pro<br>dult Ed Program Enroll<br>rolled in the following<br>est Track Education<br>IRS Registration - ABE / AS<br>tudents who are working o                                                                                                    | To on IEL/CE Registrations is availe<br>ENDING AN ALTERNAT<br>Type Selection Panel to remo<br>ess of the secondary registratio<br>ogram Type Panel via the Edit But<br>ment                                                                                                    | able in the<br>E REGI<br>ve a second<br>n type, to<br>ton in the                                                  | e Downloo<br>STRAT<br>ondary re<br>the proce<br>e Adult Ed                                                                   | ads section!<br>TION TYI<br>egistration<br>ess is the sa<br>Program Er<br>Date Create<br>1/2021<br>1/1/2021                                              | PE<br>from a st<br>ame.<br>nrollment F<br>Edt Mi imize [-]<br>d Date<br>separated           | udent<br>Panel.             |
| separate How-<br>E<br>se the Program<br>cord. Regardle<br>wigate to the Pro-<br>dult Ed Program Enroll<br>rolled in the following<br>est Track Education<br>IRS Registration - ABE / AS<br>tudents who are working o                                                                                                    | To on IEL/CE Registrations is availe<br>ENDING AN ALTERNAT<br>Type Selection Panel to remo<br>ass of the secondary registratio<br>ogram Type Panel via the Edit But<br>ment<br>( Select)<br>n Basic Literacy and Numeracy skills<br>a the appropriate row for the regis                                                                                                    | able in the<br>E REGI<br>ve a second<br>n type, the<br>ton in the<br>tration ty                                   | e Downloo<br>STRAT<br>ondary re<br>the proce<br>e Adult Ed<br>Enrolled: 7/<br>Separate                                       | ads section!<br>TION TYI<br>egistration<br>ess is the sa<br>Program Er<br>Date create<br>1/2021<br>ended.                                                | PE<br>from a st<br>ame.<br>nrollment F<br>Edt Mi imize [-]<br>d Date<br>Separated           | udent<br>Panel.             |
| separate How-<br>E<br>Se the Program<br>cord. Regardle<br>avigate to the Pri<br>dult Ed Program Enrolli<br>rolled in the following<br>EST Track Education<br>IRS Registration - ABE / AS<br>tudents who are working o<br>elect Separate in<br>the Following Student P                                                       | To on IEL/CE Registrations is availe<br>ENDING AN ALTERNAT<br>Type Selection Panel to remo<br>ess of the secondary registratio<br>ogram Type Panel via the Edit But<br>ment<br>(Select)<br>m Basic Literacy and Numeracy skills<br>the appropriate row for the regis<br>Program Types have been chosen:                                                                                                    | able in the<br>E REGI<br>ve a second<br>n type, to<br>ton in the<br>tration ty                                    | e Downloo<br>STRAT<br>ondary re<br>the proce<br>e Adult Ed<br>Enrolled: 7/<br>Separate                                       | ads section!<br>TION TYI<br>egistration<br>ess is the sa<br>Program Er<br>Date Creater<br>1/2021<br>sd: N/A<br>ended.                                    | PE<br>from a st<br>ame.<br>nrollment f<br>Edit Mi imize (-)<br>d Date<br>Separated<br>t N/A | udent<br>Panel.             |
| separate How-<br>se the Program<br>cord. Regardle<br>wigate to the Pro-<br>dult Ed Program Enrolle<br>rolled in the following<br>est Track Education<br>RS Registration - ABE / AS<br>tudents who are working of<br>elect Separate in<br>he Following Student P<br>Name                                                     | To on IEL/CE Registrations is availe<br>ENDING AN ALTERNAT<br>Type Selection Panel to remo<br>ess of the secondary registratio<br>ogram Type Panel via the Edit But<br>ment<br>(select)<br>m Basic Literacy and Numeracy skills<br>the appropriate row for the regis<br>Program Types have been chosen:<br>Description                                                                                                    | able in the<br>E REGI<br>ve a second<br>n type, the<br>ton in the<br>tration ty<br>RS Acceleration                | e Downloo<br>STRAT<br>ondary re<br>the proce<br>e Adult Ed<br>Enrolled: 7/<br>Separate<br>/pe to be<br>uplacer En            | ads section!<br>TION TYI<br>egistration<br>ess is the sa<br>Program Er<br>Date Creater<br>1/2021<br>sciented.<br>rollment Separ<br>Date                  | PE<br>from a st<br>ame.<br>nrollment f<br>d Date<br>Separated<br>N/A                        | udent<br>Panel.             |
| separate How-<br>se the Program<br>cord. Regardle<br>vigate to the Pri<br>dult Ed Program Enrolli<br>rolled in the following<br>st Track Education<br>RS Registration - ABE / AS<br>tudents who are working of<br>elect Separate in<br>he Following Student P<br>Name<br>ntegrated English Literacy<br>and Civics Education | To on IEL/CE Registrations is available   ENDING AN ALTERNAT   a Type Selection Panel to remonses   a Type Selection Panel to remonses   ogram Type Panel via the Edit But   ment   # (Select)   m Basic Literacy and Numeracy skills   a the appropriate row for the regis   Program Types have been chosen:   Description   N   Students who are registered in the IEL/CE (Integrated English Literacy and Civics Education). Used in | able in the<br>EREGI<br>ve a second<br>n type, the<br>ton in the<br>tration ty<br>RS Acce<br>esting Accel<br>rest | e Downloo<br>STRAT<br>ondary re<br>the proce<br>e Adult Ed<br>Enrolled: 7/<br>Separate<br>/pe to be<br>uplacer En<br>Ling En | ads section!<br>TION TYI<br>egistration<br>ess is the sa<br>Program Er<br>Date Creater<br>1/2021<br>sended.<br>rollment Separ<br>Date<br>Value<br>Not Se | PE<br>from a st<br>ame.<br>nrollment f<br>imize [-]<br>d Date<br>separated<br>L N/A         | udent<br>Panel.             |

Copyright © Benchmark ITS 2003 - 2022

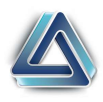

When the Separation Dialogue Box appears, select the date to remove the IEL/CE Designation, a reason for removal and then choose the Separate from Program Type button.

| Student Separation                                                                                                    |            |
|----------------------------------------------------------------------------------------------------|------------|
| You are separating the student from the Student Program Type of Integrated English Literacy and Civics Education (Sec. 243)!                                                                                                    |            |
| * Separation Date: 6/30/2022 * Please Select V<br>Reason:                                                                                                    |            |
| If you would like to separate the student from the Program Enrollment as well, check here: $\ \Box$                                                                                                    |            |
| Separate from Program Type                                                                                                    |            |
|                                                                                                    |            |
|                                                                                                    |            |
| <b>NOTE:</b> Pay particular attention to the Removal Date! This determines the end of year in which the secondary designation will apply!                                                                                                    | the fiscal |
| NOTE: Pay particular attention to the Removal Date! This determines the end of year in which the secondary designation will apply!<br>Additional Note: Students may be registered and separated from the same registration ty multiple times. | the fiscal |

In that case, the student would be identified as IETP on Table 3 for 2020-21, not be identified as IETP for 2021-22, but would be part of the IETP population on Table 3 for 2022-23.

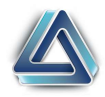